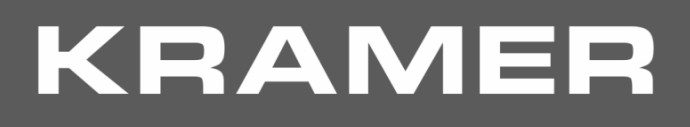

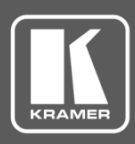

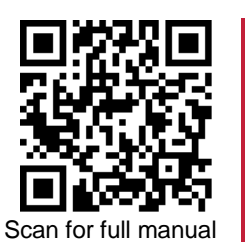

# **KIT-Z100 Quick Start Guide**

This guide helps you install and use your KIT-Z100 for the first time.

Go to www.kramerav.com/downloads/KIT-Z100 to download the latest user manual and check if firmware upgrades are available.

# Step 1: Check what's in the package

- **ECU-Z100**
- KT-107Z/KT-107ZRB (with restricted BW, up to 5.35GHz)
- Son-wall mount unit
- Panel Mount plate

- ✓ 1 19V DC power adapter and cord
- 1 Quick start guide ✓ 1 5.2V power adapter and cord
- ✓ 1 right-angle OTG USB cable

✓ 1 C-USB/Micro B cable

- ✓ Tabletop mount
- ☑ Installation screws

# Step 2: Get to know your KIT-Z100

ECU-Z100

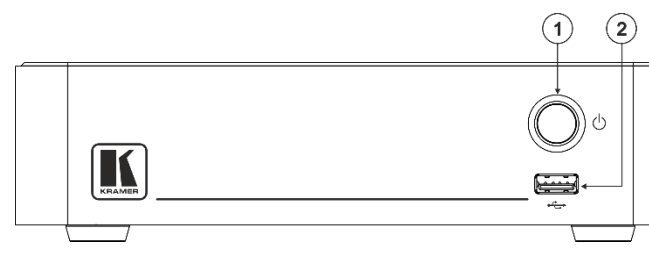

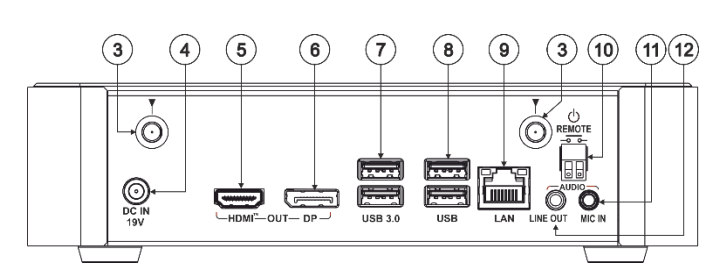

| #  | Feature                               |                          | Function                                                             |
|----|---------------------------------------|--------------------------|----------------------------------------------------------------------|
| 1  | Power Button                          |                          | For turning the unit on and off.                                     |
| 2  | USB 2.0 Connector                     |                          | For upgrading firmware or connecting a USB device.                   |
| 3  | Wi-Fi Ante                            | nna Port (2)             | Connect the Wi-Fi antennas for collaborating via the built-in Wi-Fi. |
| 4  | DC IN 19V Connector                   |                          | Connect to the 19V DC power adapter.                                 |
| 5  | HDMI OUT Connector                    |                          | Connect to an HDMI display.                                          |
| 6  | DP OUT Connector                      |                          | Connect to a DisplayPort display.                                    |
| 7  | USB 3.0 Connectors                    |                          | Connect to up to 2 USB devices.                                      |
| 8  | USB 2.0 Connectors                    |                          | Connect to up to 2 USB devices.                                      |
| 9  | LAN RJ-45 Connector                   |                          | Connect a Local Area Network (LAN) cable.                            |
| 10 | REMOTE 2-pin Terminal Block Connector |                          | Connect to a toggle switch to remotely turn the device on and off.   |
| 11 | AUDIO                                 | MIC IN 3.5mm Mini Jack   | Connect to a microphone.                                             |
| 12 |                                       | LINE OUT 3.5mm Mini Jack | Connect to an unbalanced stereo audio acceptor.                      |

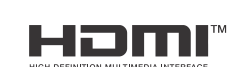

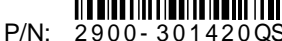

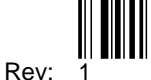

#### KT-107Z/KT-107ZRB

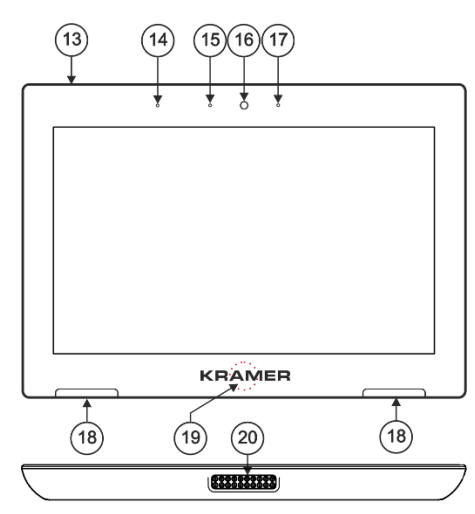

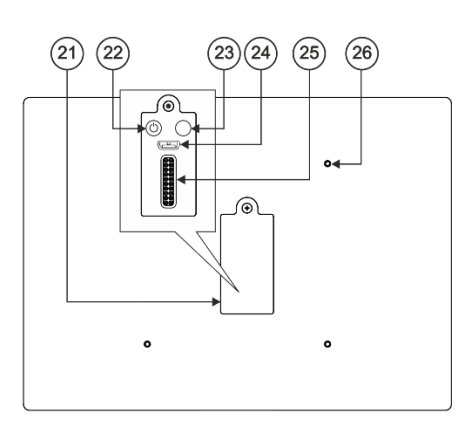

Both Table-top mount and wall mount include the following connectors:

- A power connector, when not using the PoE Ethernet port.
- PoE RJ-45 Ethernet Port to connect to an Ethernet cable.
- A USB connector:
  - For the table-top mount, a • Micro-USB port, for connecting an external USB device (for example, a headset or memory disk).
  - For the wall mount, a Type A USB port is available using the right-angle OTG USB cable (included).

| #  | Feature                  | Function                                                                                                    |
|----|--------------------------|----------------------------------------------------------------------------------------------------|
| 13 | Hidden Reset Button      | Located on top-side. Insert a pin and hold for a few seconds to reset KT-107Z/KT-107ZRB.                                                                                                    |
| 14 | Light Sensor             | Automatically adjusts the screen brightness according to the room lighting conditions.                                                                                                    |
| 15 | Activity RGB LED         | Lights green when powered, flashes green when charging the battery, lights red when camera on.                                                                                                    |
| 16 | Camera                   | For remote room viewing or video conferencing.                                                                                                    |
| 17 | Microphone               | For audio communication, recording or conferencing.                                                                                                    |
| 18 | Speakers                 | To output the sound.                                                                                                    |
| 19 | Control Button           | Press and hold (for 2 seconds) to power down the unit, reboot it or return to the Home-page, via pop-up menu. This button is password protected (default: Kramer).                                                                                                |
| 20 | Tabletop Mount Connector | For connecting to the tabletop mount.                                                                                                    |
| 21 | Cover                    | Covers the wall mount connections and power button.                                                                                                    |
| 22 | Power Button             | Press to power on the <b>KT-107Z/KT-107ZRB</b> . When powered, press briefly to power down the device, reboot it or return to the Home-page, via pop-up menu. Press and hold to power down the device immediately. This button is also used for firmware upgrade. |
| 23 | Volume-up Button         | Use to increase KT-107Z/KT-107ZRB speaker volume. Use also for firmware upgrade.                                                                                                    |
| 24 | Micro USB Port           | For connecting to an adjacent on-wall USB device and for firmware upgrade.                                                                                                    |
| 25 | Flat Cable Connector     | For connecting to the on-wall mount unit.                                                                                                    |
| 26 | Connecting Holes         | For connecting to the tabletop mount or the panel mount plate.<br>To prevent potential damage to the <b>KT-107Z/KT-107ZRB</b> , use only Kramer supplied screws and mounts.                                                                                       |

#### Step 3: Mount ECU-Z100

Install ECU-Z100 using one of the following methods:

- Attach the rubber feet and place the unit on a flat surface. ٠
- Fasten a bracket (included) on each side of the unit and attach it to a flat surface . (see www.kramerav.com/downloads/KIT-Z100).
- Mount the unit in a rack using the recommended rack adapter • (see www.kramerav.com/product/KIT-Z100).

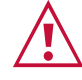

- Ensure that the environment (e.g., maximum ambient temperature & air flow) is compatible for the device. Avoid uneven mechanical loading.
- Appropriate consideration of equipment nameplate ratings should be used for avoiding overloading of the circuits. .
- Reliable earthing of rack-mounted equipment should be maintained.

### Step 4: Mount KT-107Z/KT-107ZRB

Mounting on a table using one of the following options:

Portable Mount: place the tabletop mount on the table. Connected cables remain visible and the table remains intact.

Secure Mount: secure the tabletop mount to the table as follows:

- 1. Measure the exact location on the surface of the table where you want to install the KT-107Z/KT-107ZRB.
- 2. Drill a hole in the table and optionally cut the cable pass-through opening according to the cut-out dimensions defined in the user manual.
- 3. Secure the tabletop mount to the table using the M5x60 secure screw.
- 4. Connect the Ethernet port to a PoE-enabled source. Optionally, you can connect the power adapter too (as backup).
- 5. Replace the appropriate cover and place the **KT-107Z/KT-107ZRB** over the tabletop mount (the is magnetically held in place), by first inserting the lower part of the then carefully laying the **KT-107Z/KT-107ZRB** in place.
- 6. Wait for the Home-page to load and then secure the **KT-107Z/KT-107ZRB** to the tabletop mount from the rear side (using 2 M2x4 screws, supplied with the unit).
- 7. Optionally, lock the tabletop mount with a Kensington locker (not supplied).

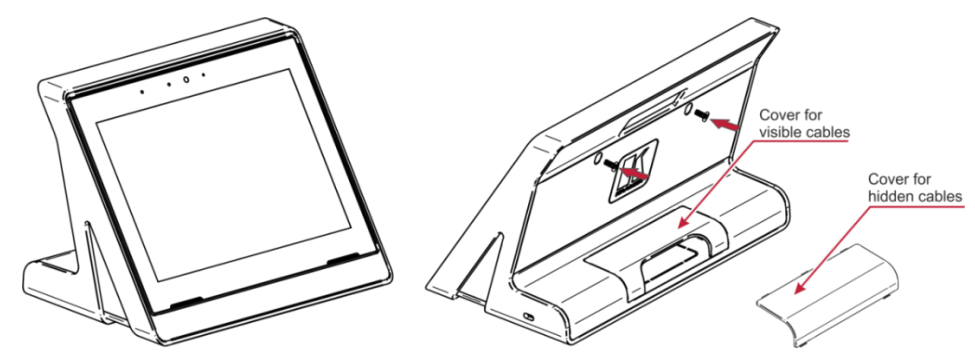

#### Mounting on the wall:

Before mounting KIT-Z100 on a wall, install an in-wall junction box (recommended boxes are listed in the user manual)

- 1. Attach the on-wall mount unit to the installed junction box (top side up see indication arrows on unit). Connect Ethernet and/or power cables and optionally, insert the right-angle USB cable (supplied) for connecting to an adjacent external USB device.
- 2. Screw the 4 wall-mounting screws (supplied) through the screw openings. The various screw openings fit various types of wall junction boxes.
- On the rear side of the KT-107Z/KT-107ZRB, remove the screw cover and the cover (by slightly pressing downwards and then pulling out) and set aside.
- Attach the panel mount plate to the rear side of the KT-107Z/KT-107ZRB (using 4 M2x4 screws, supplied).
- Connect the flat cable from the on-wall mount (attached to the in-wall junction box) to the connector on the rear of KT-107Z/KT-107ZRB.
- Hang the KT-107Z/KT-107ZRB on the wall by sliding the tabs on the attached panel mount plate over the grooves on the on-wall mount unit.

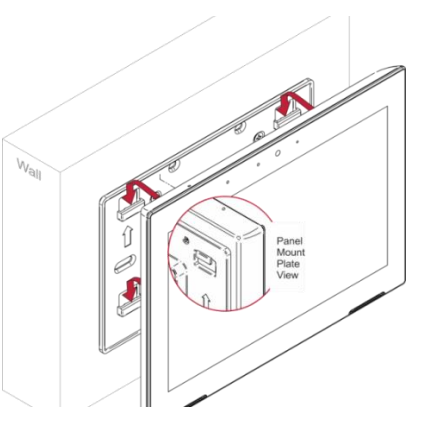

### Step 5: Connect inputs and outputs

Always switch OFF the power on each device before connecting it to your KIT-Z100.

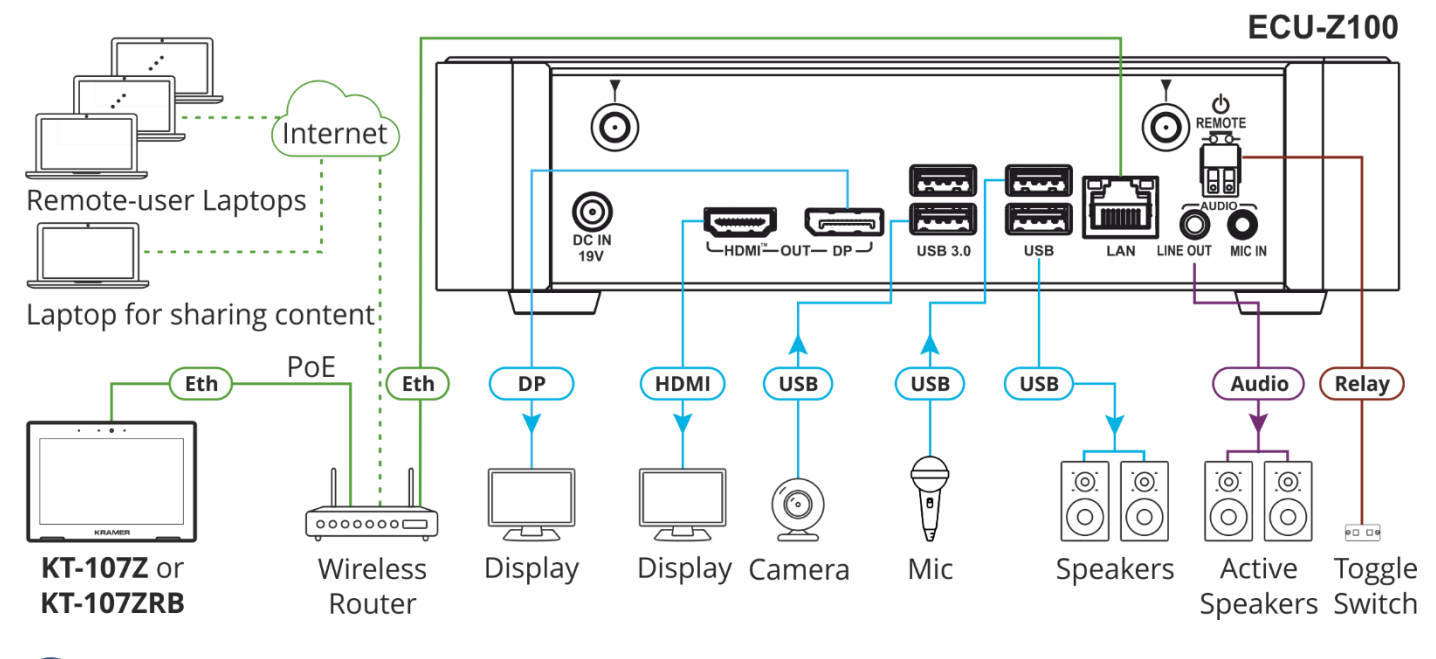

To achieve specified extension distances, use the recommended Kramer cables available at <a href="http://www.kramerav.com/product/KIT-Z100">www.kramerav.com/product/KIT-Z100</a>. Using third-party cables may cause damage!

Microphone and speakers can be connected to ECU-Z100 in the following ways:

- Speakers can be connected via LINE OUT connector and/or USB ports.
- Microphones cab be connected via MIC IN connector (via amp) and/or USB ports.
- Speakerphones (combining a speaker and a microphone) can be connected via USB ports.

KT-107Z/KT-107ZRB can be powered in any of the following ways:

- Using the power adapter when connected by LAN (without PoE support).
- Using the power adapter when connected to LAN by Wi-Fi
- By PoE when connecting to Ethernet by PoE-supporting LAN.

#### Step 6: Connect power

Connect the power cord to ECU-Z100 and plug it into the mains electricity.

If required, connect the power adapter on the **KT-107Z/KT-107ZRB** to the Power 2-pin terminal block connector on the tabletop mount and to the mains power.

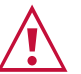

Safety Instructions (See <u>www.kramerav.com</u> for updated safety information) Caution:

- There are no operator serviceable parts inside the unit.
- Warning:Use only the power cord that is supplied with the unit.
- Disconnect the power and unplug the unit from the wall before installing.
- Do not open the unit. High voltages can cause electrical shock! Servicing by qualified personnel only.
- To ensure continuous risk protection, replace fuses only according to the rating specified on the product label which located on the bottom of the unit.

# Step 7: Set and operate KIT-Z100

Before setting up the application on KT-107Z/KT-107ZRB, you need to acquire Zoom Rooms licenses.

To set and operate the application, go to the Zoom Rooms website at support.zoom.us/hc/en-us.

To use the Zoom Rooms widget on Kramer Control, go to Zoom Rooms settings at www.manula.com/manuals/kramer/kramer-control/1/en/topic/zoom-room-module.

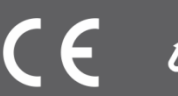